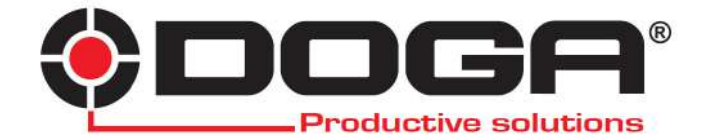

Upgrade your DOGA Hybrid Controller HDC-30i HDC-35i HDC-40i

# **INSTRUCTIONS MANUAL**

# IMPORTANT

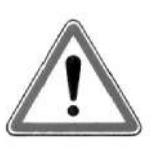

The tool delivered with this manual may been modified for specific needs.

In that case, please give us the tool code number written on our shipping note or the appoximate tool delivery date when you will place an order for a new similar tool or for spare parts. In that way, you will be sure to get the required and/or spare part.

WARNING

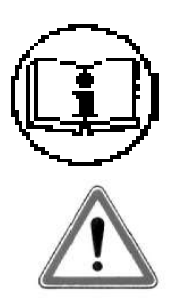

This information has to be kept in a location known by all users.

Each operator has to read carrefully this manual before installing, using, and mending the product.

Be sure that the operator has understood using recommendations and the meaning of signs put on the product.

Most accidents could be avoided respecting this Manual Instructions. As a matter of fact, they were created according to European laws and norms regarding products.

In each case, please respect and follow safety national norms. Do not take off nor damage the stickers or advise put on the product and above all the details imposed by the law.

# INDEX

| I. Necessary equipment                | .p.4 |
|---------------------------------------|------|
| II. Emulation driver software install | p.4  |
| II. Firmware Upgrade process          | p.5  |

#### I. Necessary equipment :

- Computer,
- USB Cable provided with your HDC-40i,

- last version of firmware + software to upgrade it (you can download them at http://www.doga.fr/download2/hybrid\_en.php)

#### II. Emulation driver software install:

1. After downloading the "HDC40i-Upgrade" archive, unzip it and copy/paste the extracted file directly on your C:\drive

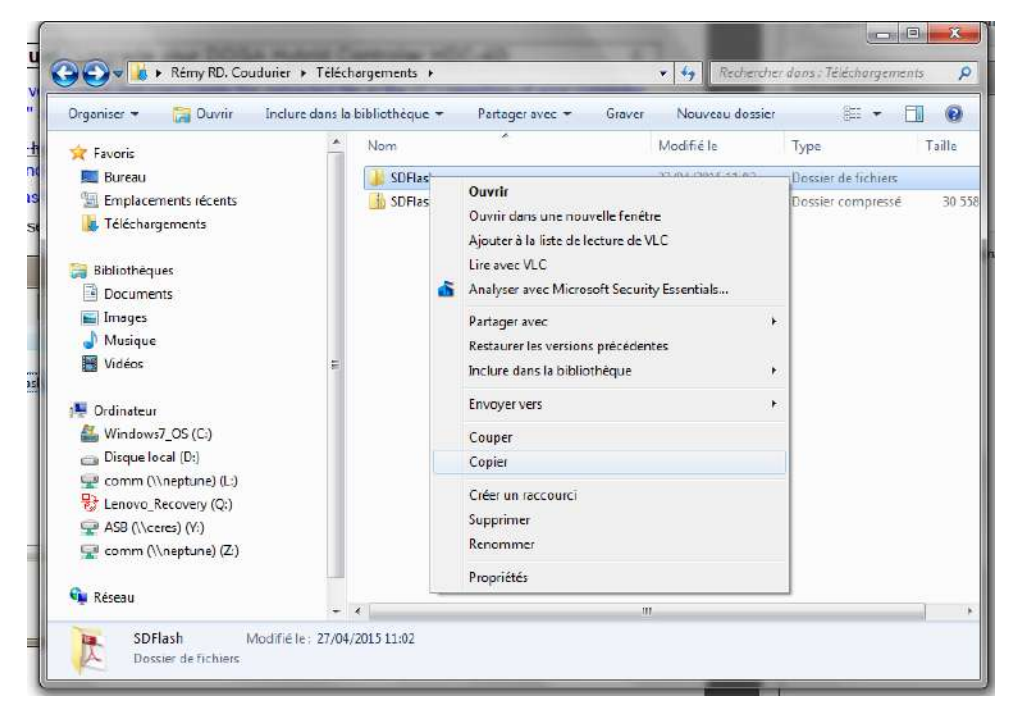

| rganiser 🕶 🙀 Ouvrir 🛛 Incl | ure dans la bibliothèque | e 👻 Partager avec 🖛 | Graver | Nouveau dossier | -                   | EI 🤅   |
|----------------------------|--------------------------|---------------------|--------|-----------------|---------------------|--------|
| 🧮 Bureau                   | * Nom                    | ^                   | M      | odifié le       | Туре                | Taille |
| 🔢 Emplacements récents     | 🗔 🕕 CCStu                | dio v31             | 27     | /04/201510-24   | Dossier de fichiers |        |
| La Téléchargements         | HDC4                     | Di Flash Serial     | 77     | /04/2015 10:13  | Dossier de fichiers |        |
|                            | IBM                      |                     | 23     | /03/2015 15:44  | Dossier de fichiers | -      |
| Bibliothèques              | Intel                    |                     | 16     | /03/2011 07:05  | Dossier de fichiers |        |
| Documents                  | lotus                    |                     | Z3     | /03/201513:37   | Dossier de fichiers |        |
| 📔 Images                   | 🚺 mfg                    |                     | 16     | /03/2011 15:16  | Dossier de fichiers |        |
| J Musique                  | 📕 PerfLo                 | nde                 | 14     | /07/2009 05:20  | Dossier de fichiers |        |
| 🛃 Vidéos                   | 🚺 Progr                  | am Files (x86)      | 23     | /04/2015 09:46  | Dossier de fichiers |        |
| - Charles and a second     | 🔒 Progr                  | immes               | 13     | /04/201510:57   | Dossier de fichiers |        |
| Ordinateur                 | E 🔒 SDFla                | :h                  | 27     | /04/2015 09:22  | Dossier de fichiers |        |
| Windows7_OS (C:)           | 🔒 swsha                  | re                  | 16     | /09/2013 12:58  | Dossier de fichiers |        |
| Disque local (D:)          | 🔒 SWTO                   | OLS                 | 16     | i/09/2013 11:59 | Dossier de fichiers |        |
| comm (\\neptune) (L)       | 🌗 Utilisa                | teurs               | 23     | /03/201511:44   | Dossier de fichiers |        |
| C Lenovo_Recovery (Q:)     | 🔒 Winde                  | ows                 | 23     | /04/2015 09:55  | Dossier de fichiers |        |
| ASB (\\ceres) (Y:)         | ads_e                    | T                   | 13     | /04/201514:52   | Classeur OpenOffi   |        |
| 🛫 comm (\\neptune) (2:)    | 🚳 msdia                  | 80.dl               | 01     | /12/2006 23:37  | Extension de l'app  |        |
| n n c                      | RHDS                     | etup                | 16     | /03/2011 07:05  | Documenttexte       |        |
| Keseau                     | 📄 setup                  |                     | 16     | /03/2011 07:04  | Documenttexte       |        |
|                            |                          | vice                | 27     | /04/201511:12   | Documenttexte       |        |

2. Launch the application "SetupCSSPlatinium\_v30118" (follow the steps of the installation by clicking next and install).

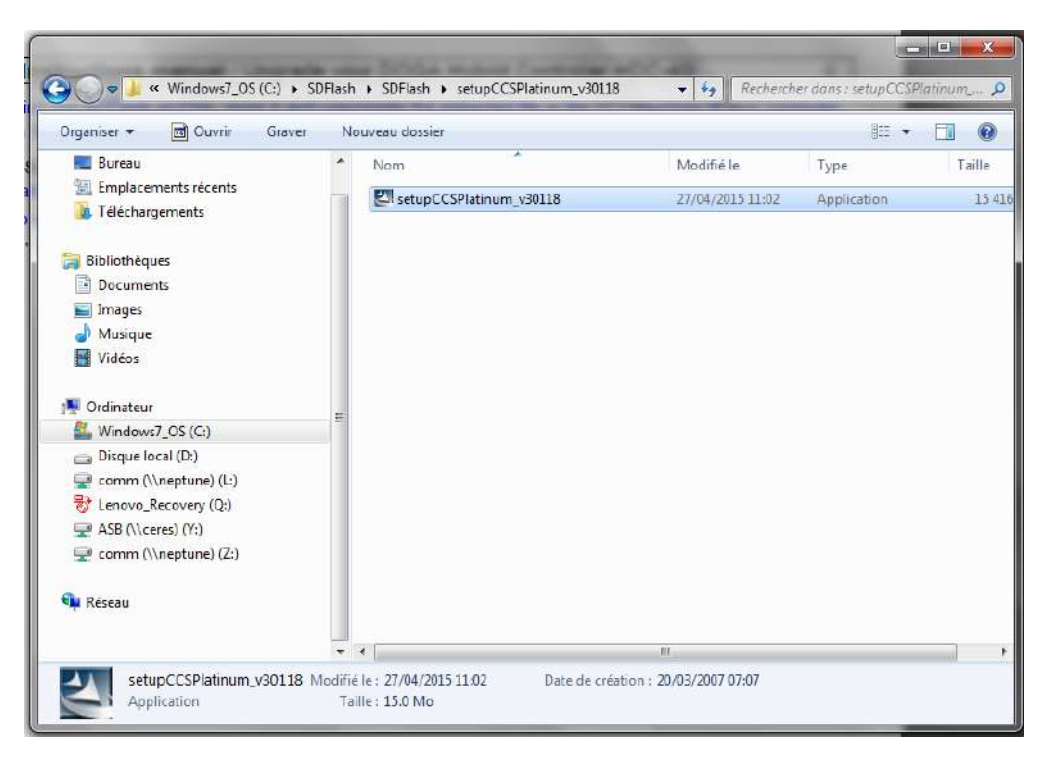

#### III. Upgrade process :

- 1. Connect the USB cable to the USB ports at the back of your HDC-40i and on your computer.
- 2. Put the switch at the back of the HDC-40i controller on "Upgrade" position. The HDC-40i is turned OFF.

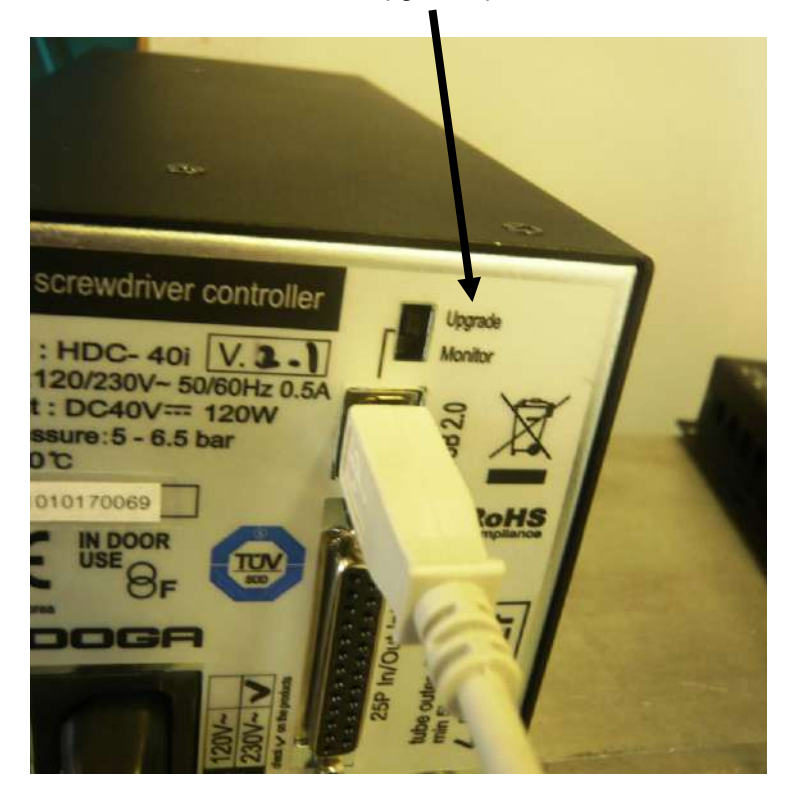

3 Turn ON the power of the controller.

The controller will not be booted - There will be no display.

4. Go back and open the "HDC40i\_Flash\_Serial" file. Launch the application "SDFlash"

| ganiser 🕶 📑 Ouvrir Grave | 4 L | louveau dossier                                    |                  | II • 🔟 (                       |
|--------------------------|-----|----------------------------------------------------|------------------|--------------------------------|
| 💻 Bureau                 |     | Nom                                                | Modifié le       | Type Tail                      |
| Emplacements récents     |     | Adobe Acrobat Document (1)                         |                  |                                |
| 🐌 Téléchargements        |     | Addber Actional Potentiale v2.0                    | 17/04/2015 00/27 | A shake in A size lands TV /// |
|                          |     | A SUFlash_Serial_Keroulde_vs_v                     | 27/04/2013 05:27 | Adobe Actobal D                |
| Bibliothèques            |     | <ul> <li>Application (1)</li> </ul>                |                  |                                |
| Documents                |     | 50Flash                                            | 27/04/2015 09:27 | Application                    |
| Images                   |     | <ul> <li>Extension de l'application (1)</li> </ul> |                  |                                |
| 🚽 Musique                |     | F280xRS232Flash.dll                                | 27/04/2015 09:27 | Extension de l'app             |
| Videos                   |     | A Fishier CEC (1)                                  |                  |                                |
| Ordinateur               |     | Ficturer CFG (1)                                   |                  |                                |
| Windows7_OS (C:)         | =   | sdopts.cfg                                         | 27/04/2015 09:2/ | Fichier CFG                    |
| 👝 Disque local (D:)      |     | <ul> <li>Fichier DAT (1)</li> </ul>                |                  |                                |
| 🖓 comm (\\neptune) (L:)  |     | ccBrd028x.dat                                      | 27/04/2015 09:27 | Fichier DAT                    |
| 😽 Lenovo_Recovery (Q:)   |     | <ul> <li>Fichier OUT (4)</li> </ul>                |                  |                                |
| 🚽 ASB (\\ceres] (Y:)     |     | E2800PasswordME.out                                | 27/04/2015 09:27 | Fichier OUT                    |
| 宁 comm (\\neptune) (Z:)  |     | F2808ScrialFlash.out                               | 27/04/2015 09:27 | Fichier OUT                    |
|                          |     | HDC v1.0E 280x.out                                 | 27/04/2015 09:27 | Fichier OUT                    |
| 🛛 Réseau                 |     | HDCi_V2.60.2_141113_Release.out                    | 27/04/2015 09:52 | Fichier OUT                    |
|                          |     |                                                    |                  |                                |

5. Go to "File", "Open Project". Browse and select the "F2808SerialFlash.sdp" file.

| <u>R</u> egarder dans : | HDC40i_Flash_Serial         | 🛨 🗢 🖻 📑            | •                   |   |
|-------------------------|-----------------------------|--------------------|---------------------|---|
| Nom                     | *                           | Modifié le         | Туре                | 8 |
| 闄 SDFlash               |                             | 5/11/2012 11:13 AM | Dossier de fichiers |   |
| 🛓 F2808SerialFla        | sh.sdp                      | 11/23/2012 10:50   | VLC media file (.s  |   |
|                         |                             |                    |                     |   |
| 4                       | III                         |                    |                     |   |
| ∢ [                     | 111<br>F2808SerialFlash.sdp |                    | <br>Ouvrir          | • |

6. Go to "Project", "Settings".

| Processor: GENERIC                              | ng   venny         |
|-------------------------------------------------|--------------------|
| Driver:<br>C:\HDC40:_Rash_Serial\F<br>Emulator: | 280xRS232Flash.dll |
| SERIAL_FLASH                                    | C1                 |
| Board File:                                     | - 30,              |
| C:\HDC40i_Flash_Serial\c                        | cBrd028x.dat       |
| Processor Name: Cour 0                          |                    |
| rioceasor name. [cpu_u                          |                    |

7. On the "Target Tab" browse to find the correct driver : F280xRS232Flash.dll

| Regarder dans : A HDC40i_Hash_Serial |                    | •                   |     |
|--------------------------------------|--------------------|---------------------|-----|
| Nom                                  | Modifié le         | Туре                | 104 |
| 🌡 SDFlash                            | 5/11/2012 11:13 AM | Dossier de fichiers |     |
| ccBrd028x.dat                        | 4/5/2002 11:00 AM  | Fichier DAT         |     |
| F28xxPasswordMF.out                  | 5/30/2007 11:53 AM | Fichier OUT         |     |
| F280xRS232Flash.dll                  | 9/1/2005 1:15 PM   | Extension de l'app. |     |
| F2808SerialFlash.out                 | 5/30/2007 11:49 AM | Fichier OUT         |     |
| 📥 F2808SerialFlash.sdp               | 11/23/2012 10:50   | VLC media file (.s  |     |
| HDC_v1.0E_280x.out                   | 11/21/2008 11:02   | Fichier OUT         |     |
| SDFlash.exe                          | 4/6/2005 11:07 AM  | Application         | -   |
| SDFlash_Serial_RefGuide_v3_0.pdf     | 9/2/2005 1:45 PM   | Adobe Acrobat D     |     |
|                                      |                    |                     | F   |
| om du fichier : F280xRS232Flash.dll  |                    | Quvri               | 1   |

8. Select the port com you are connected with.

| Processor: GENERIC           |                      |     |
|------------------------------|----------------------|-----|
| Driver:                      |                      |     |
| C:\HDC40i_Flash_Serial\F280  | RS232Flash.dll       | ( ) |
| Emulator:                    | Emulator Address/Id: |     |
| SERIAL_FLASH                 | C1                   |     |
| Board File:                  | 512<br>513           | •   |
| C:\HDC40i_Flash_Serial\ccBro | 1028x C2             |     |
|                              | C3                   | +   |
| -                            | a tobs in the        |     |

9. Browse and select the "Board File": ccBrd028x.dat

| Regarder dans : | HDC40i_Flash_Serial | 🛨 🗢 🖻 🖶            | •                 |         |
|-----------------|---------------------|--------------------|-------------------|---------|
| Nom             | ^                   | Modifié le         | Туре              | 8       |
| 🍶 SDFlash       |                     | 5/11/2012 11:13 AM | Dossier de fichie | rs      |
| ccBrd028x.dat   |                     | 4/5/2002 11:00 AM  | Fichier DAT       |         |
|                 | m                   |                    |                   | ,       |
| x               | Contra Contra       |                    |                   | - G - 1 |
| ∢               | cBrd028x.dat        |                    | <u>O</u> L        | IVNL    |

10. Go to the "Programming" tab.

NOTE : go in the "downloads" file of your system and copy/paste in the "HDC40i\_Flash\_Serial" file on the (C:) repertory the .out file corresponding to the last firmware version mentioned in the necessary equipment.

11. Browse and select the "Flash data file": HDCi\_VX.XX.X\_XXXX.out where VX.XX.X\_XXXXX correspond to the last latest version of firmware.

| D_EMU_CONTROLLER_INFO               |                  | ? ×                            |                  |                                                                                                    |
|-------------------------------------|------------------|--------------------------------|------------------|----------------------------------------------------------------------------------------------------|
| arget Erase Programming Verify      | 1                |                                |                  |                                                                                                    |
| Algorithm File:                     |                  |                                |                  |                                                                                                    |
| C:\HDC40i_Flash_Serial\F2808SerialF | lash.out         |                                |                  |                                                                                                    |
| Flash Data File:                    |                  |                                |                  |                                                                                                    |
| C:\HDC40i Flash Serial\HDCi V2.67.  | 0 170221 Rele    | ase out                        |                  |                                                                                                    |
|                                     |                  |                                |                  |                                                                                                    |
| Timeout: 0                          |                  |                                |                  |                                                                                                    |
|                                     |                  |                                |                  |                                                                                                    |
| User Options 1: 0                   | So Open          |                                |                  |                                                                                                    |
| User Options 2: 0                   | Look in:         | HDC40 Flash Serial             | • <u>+</u> • • • |                                                                                                    |
| User Options 3: 0                   |                  |                                |                  |                                                                                                    |
| User Options 4                      | Name             |                                | Date modified    | Туре                                                                                                    |
|                                     | ccBrd02          | 8x.dat                         | 11/09/2018 17:28 | DAT File                                                                                                    |
|                                     | F28xxPa          | asswordMF.out                  | 11/09/2018 17:28 | Wireshark cap                                                                                                    |
| ОК                                  | F280xR5          | 232Flash.dll                   | 11/09/2018 17:28 | Application ex                                                                                                    |
|                                     | 📑 F2808Se        | rialFlash.out                  | 11/09/2018 17:28 | Wireshark cap                                                                                                    |
|                                     | 📥 F2808Se        | rialFlash.sdp                  | 05/02/2024 15:10 | SDP Other File                                                                                                    |
|                                     | HDC_v1           | .0E_280x.out                   | 11/09/2018 17:28 | Wireshark cap                                                                                                    |
|                                     | HDCi V           | 2.67.0 170221 Release.out      | 28/06/2023 17:29 | Wireshark cap                                                                                                    |
|                                     | So SDFlash       | .exe                           | 11/09/2018 17:28 | Application                                                                                                    |
|                                     | <b>G</b> SDFlash | Serial RefGuide v3 0.pdf       | 11/09/2018 17:28 | PDF File                                                                                                    |
|                                     |                  | ·                              | 11/00/0010 17 00 |                                                                                                    |
|                                     |                  |                                |                  |                                                                                                    |
|                                     |                  |                                |                  | and the second second se |
|                                     | File name:       | HDCi_V2.67.0_170221_Release.or | ut               | Open                                                                                                    |

#### 12. Go to the "Erase" tab.

| SD_EMU  | J_CONTI    | ROLLER_   | INFO       |             | ? | ×    |
|---------|------------|-----------|------------|-------------|---|------|
| Target  | Erase      | Program   | ming Verif | ý           |   |      |
| Algorit | hm File:   | ash Seria |            | al Bash out |   | - 1  |
| Timeo   | ut: 0      | 000f      | _          |             |   |      |
| User C  | Options 2: | 0099      |            |             |   |      |
| User (  | Options 3: | 3         |            |             |   |      |
| User (  | Options 4  | 500       |            |             |   |      |
|         |            |           | ок         | Cancel      |   | Help |

13. Click on "OK".

14. Then, click on the ""Flash" button: 🛍

Click "Start" on the pop-up window.

Flash

| ✓ Erase | ✓ Program | ✓ Verify |
|---------|-----------|----------|
| - 1     |           |          |

Then flash process start.

|                                                   | Flash    |         |           |  |
|---------------------------------------------------|----------|---------|-----------|--|
|                                                   | I⊄ Erate | Program | I⊽ Verity |  |
|                                                   | Start    | Stop    | Close     |  |
|                                                   |          |         |           |  |
|                                                   |          |         |           |  |
| G: Interface version 1<br>G: Connecting to target |          |         |           |  |
|                                                   |          |         |           |  |
|                                                   |          |         |           |  |

11

The dialog box shows the information about the following process :

| × | MSG: Interface version 1<br>MSG: Connecting to target                                                                    | ^ |  |
|---|----------------------------------------------------------------------------------------------------|---|--|
|   | MSG: Connected to target<br>MSG: Erase flash succeeded.<br>MSG: Program flash succeeded.<br>MSG: Verify flash succeeded. |   |  |
|   | <                                                                                                    | > |  |
|   | Programming Flash / Loader /                                                                                             |   |  |

15. After a minute, you will see in the bottom part of the window that the "verify flash succeeded".

- 16. Close the "SDFlash" software.
- 17. Turn OFF the HDC-40i. Put the switch at the back of the HDC-40i controller on "Monitor" position

| Screwdriver controller<br>: HDC- 40i V. 3. 1<br>120/230V~ 50/60Hz 0.5A<br>t : DC40V= 120W<br>ssure:5 - 6.5 bar<br>0 C | Upgrade<br>Monitor | T |
|----------------------------------------------------------------------------------------------------|--------------------|---|
|                                                                                                    | Septimore          |   |

18. Unplug it from the computer.

19. Turn ON the HDC-40i and check that the last version is now installed. (P169)

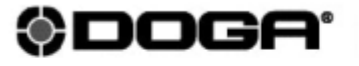

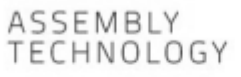

international@doga.fr

- +33 1 30 66 41 41
- Ø 8, avenue Gutenberg CS 50510 78317 Maurepas Cedex - FRANCE

© DOGA | DOC.60230-02/24

We constantly strive to improve our products. As a result, the dimensions and indications in this document may not always correspond to the latest production. By explicit agreement, our sales are subject to a reservation of title (the provisions of the French 05/12/1980 Act are therefore fully applicable).

#### www.dogassembly.com